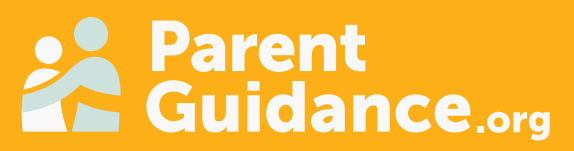

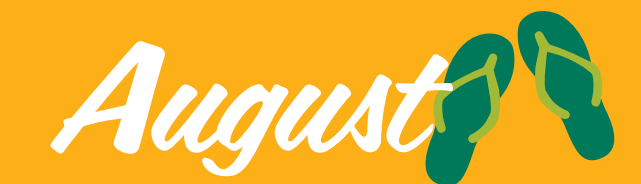

# MENTAL HEALTH SERIES

## **Educate. Inform. Empower.**

#### **START TIMES** 6:00pm and 8:00pm CT

Explore this month's virtual sessions covering today's most important parenting topics. Join as many as you'd like!

| MONDAY                                                      | TUESDAY                                  | WEDNESDAY                                                  | THURSDAY                                        |
|-------------------------------------------------------------|------------------------------------------|------------------------------------------------------------|-------------------------------------------------|
| 4                                                           | 5                                        | 6                                                          | 7                                               |
| Tools to Support Your<br>Child's Mental Health -<br>Kickoff | Bullying -<br>Stop the Cycle             | Everyday Happiness                                         | Understanding<br>Loneliness in Children         |
| 11                                                          | 12                                       | 13                                                         | 14                                              |
| Helping Your Child<br>Succeed – Three<br>Parenting Styles   | Your Child's Anxiety                     | Why Our Children<br>Self-Harm                              | Recognizing<br>Child Abuse                      |
| 18                                                          | 19                                       | 20                                                         | 21                                              |
| Establishing Healthy<br>Boundaries                          | Understanding<br>Eating Disorders        | Social Media:<br>Protecting Your Child                     | Compassionate<br>Parenting &<br>Self-Compassion |
| 25                                                          | 26                                       | 27                                                         | 28                                              |
| What Parents Need to<br>Know about Suicide<br>Prevention    | Grief: The Healing<br>Process after Loss | Emotional Regulation:<br>Interrupting Negative<br>Emotions | Building Your<br>Child's Confidence             |

ASK A THERAPIST LIVE • Aug. 12 @ 7:00pm • Register at <u>cookcenter.info/ATLAug12</u>

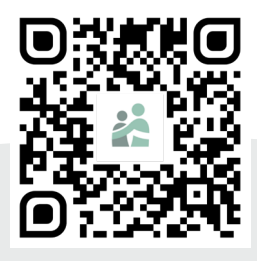

## DISCOVER THE MENTAL HEALTH SERIES. SCAN OR VISIT

parentguidance.org/mhs-catalog/

For support, contact: info@cookcenter.org

## Instructions: Adding Your Logo

#### Add Your Logo in Adobe Acrobat

- 1. Click on the Image Icon in the bottom right corner
- 2. In the Select Image popup, click Browse...
- From your computer files, <u>find the logo</u> you want to use and <u>double click</u>
- 4. You will see a preview of your selected logo
- 5. Click Ok to insert the image
- 6. Repeat steps to change logo, if needed

#### BE SURE to DELETE this Instruction Page!

- 1. Click Edit in the top left toolbar
- 2. Click Organize pages
- 3. Click to select the Instructions Page
- 4. Tap **Delete** on your keyboard or click the **Trash Icon**
- 5. Click OK to confirm
- 6. Click the back arrow to back out of Organize pages

BE SURE to SAVE the file before closing it

- 1. Click File
- 2. Click Save

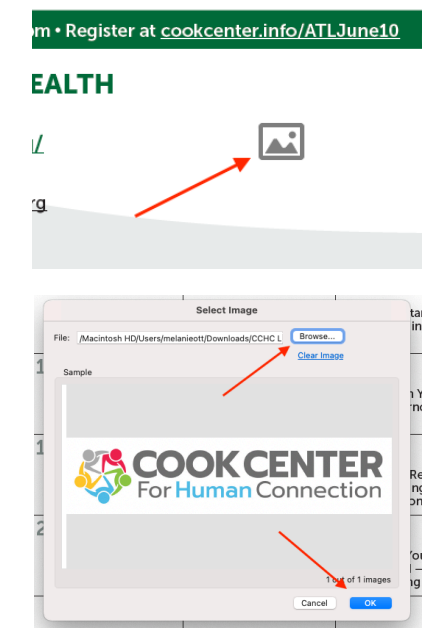

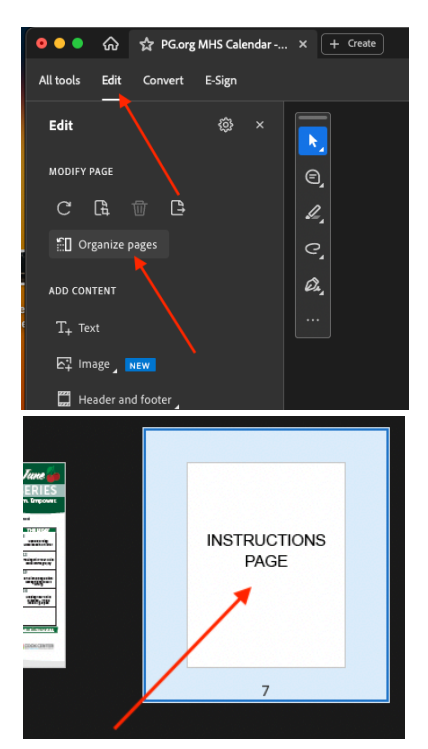

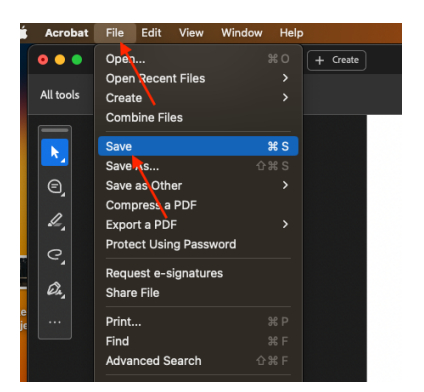